# PaperCut - Web Print

## Mikä se on?

Web Print on PaperCut tulostusjärjestelmän ominaisuus, joka mahdollistaa PDF-tiedostojen tulostamisen mistä tahansa tietokoneelta. Tulostettavan työn voi ladata selaimella esim. omalta tietokoneelta, kotoa tai muualta, tulostettavaksi Metropolian monitoimilaitteille.

## Miten se toimii?

Selainkäyttöliittymän kautta pystyy syöttämään asiakirjan PDF-muodossa järjestelmään sekä valitsemaan tarvittavat tulostusoptiot työlle. Lopuksi työ noudetaan monitoimilaitteelta kuten normaalitulostustyö.

# Miten sitä käytetään?

1. Siirry selaimella osoitteeseen https://print.metropolia.fi ja kirjaudu sisään omalla Metropolian tunnuksellasi.

Palvelu on avoinna myös talon ulkopuolelta.

| Metropolia                            |
|---------------------------------------|
| Username                              |
| Password                              |
| Login                                 |
| >Forgot your password?<br>>Need Help? |
| North Market                          |

2. Valitse vasemmanpuoleisesta paneelista 'Web Print'.

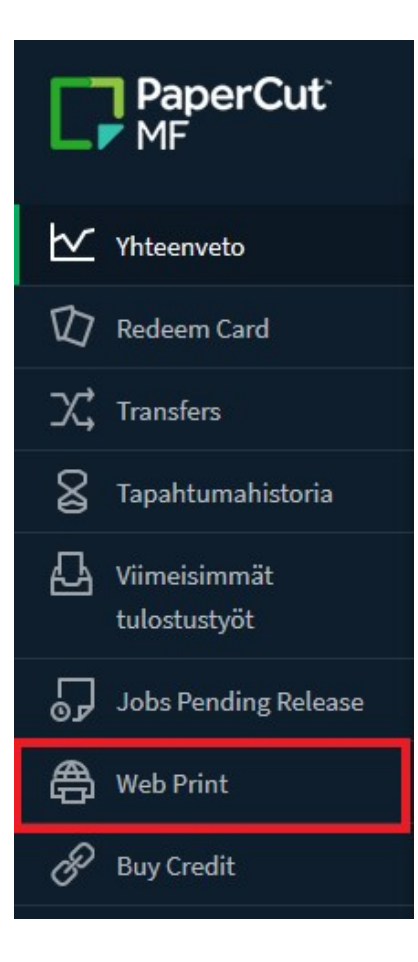

#### 3. Klikkaa 'Submit a Job' aloittaaksesi

| PaperCut <sup>®</sup>        |                                          |                                |                                         |                                |                                 |                        |  |
|------------------------------|------------------------------------------|--------------------------------|-----------------------------------------|--------------------------------|---------------------------------|------------------------|--|
| ₩ Yhteenveto                 | Web Print                                |                                |                                         |                                |                                 |                        |  |
| D Redeem Card                | Web Print is a service to enable printin | g for laptop, wireless and una | thenticated users without the need to i | nstall print drivers. To uploa | ad a document for printing, cli | ck Submit a Job below. |  |
| X Transfers                  | Submita.lob                              |                                |                                         |                                |                                 |                        |  |
| arapahtumahistoria           | ODOTUSAIKA                               | TULOSTIN                       | ASIAKIRJAN NIMI                         | SIVUT                          | KUSTANNUS                       | TILA                   |  |
| Viimeisimmät<br>tulostustyöt |                                          |                                |                                         |                                |                                 |                        |  |
| Jobs Pending Release         |                                          |                                | Ei tulostustöitä                        |                                |                                 |                        |  |
| 🖨 Web Print                  |                                          |                                |                                         |                                |                                 |                        |  |
| & Buy Credit                 |                                          |                                |                                         |                                |                                 |                        |  |

4. Valitse tulostin, sen mukaan, millaisena haluat tulosteet ulos ja paina sen jälkeen '2. Print Options and Account Selection'.

## Huom!

A4-tulostusjonoilla tehdyt työt voi hakea kaikilta laitteilta. A3-tulostusjonoilla tehdyt työt voi hakea vain kiinteistön A3-laitteilta.

Toistaiseksi käytössä on vain A4 väri- ja mustavalkoiset tulostusjonot.

| Web Print                                          |                                        | 1. Printer 2. Options 3. Upload     |
|----------------------------------------------------|----------------------------------------|-------------------------------------|
| Select a printer:                                  |                                        |                                     |
| PRINTER NAME V                                     | SIJAINTI / OSASTO                      |                                     |
| papercut\Canon Color Print A4 WP (virtual)         | A4, 2-sided Printing, Auto [Color/B&W] |                                     |
| papercut\Canon Color Print A4 WP 1-sided (virtual) | A4, 1-sided Printing, Auto [Color/B&W] |                                     |
| papercut\Canon Print A4 WP (virtual)               | A4, 2-sided Printing, Black and White  |                                     |
| papercut\Canon Print A4 WP 1-sided (virtual)       | A4, 1-sided Printing, Black and White  |                                     |
|                                                    |                                        |                                     |
| « Back to Active Jobs                              | 2. Pr                                  | int Options and Account Selection » |

5. Valitse kopiomäärä sekä tili, jolta työ veloitetaan. Voit käyttää myös jaettua tiliä jos sinulla on sellainen käytössä. Paina lopuksi '3. Upload Document'.

| Web Print              |               | 1. Printer 2. Options 3. Upload |
|------------------------|---------------|---------------------------------|
| Options                | Kopioita<br>1 |                                 |
| < 1. Printer Selection |               | 3. Upload Documents »           |

6. Voit lisätä työsi kahdella tavalla, joko raahaamalla ne 'Drag files here' -kohtaan tai paina 'Browse' ja valitse koneeltasi työ, jonka haluat tulostaa ja paina lopuksi 'Open'.

Muista, että työn pitää olla PDF-muodossa!

### 7. Tarkista, että valittuna on oikea(t) työ(t) ja paina Upload & Complete.

| Web Print                                      | I. Printer                                                                                                    | 2. Options 3. Upload |
|------------------------------------------------|----------------------------------------------------------------------------------------------------|----------------------|
| Upload<br>Select documents to upload and print | Drag files here<br>Upload from computer<br>The following file types are allowed: PDF pdf Picture Files bmp, dib, gif, jff, jif, jpe, jpeg, jpg, png, tif, tiff |                      |
| « 2. Print Options                             |                                                                                                    | Upload & Complete »  |

#### 8. PaperCut alkaa työstämään työtä.

| $\odot$ | Your d                                                                                                    | locument was successfully subm | itted. See the table below to track its status | s.                          |       |           |                                   |  |  |
|---------|----------------------------------------------------------------------------------------------------|--------------------------------|------------------------------------------------|-----------------------------|-------|-----------|-----------------------------------|--|--|
| W       | Web Print                                                                                                    |                                |                                                |                             |       |           |                                   |  |  |
| We      | Web Print is a service to enable printing for laptop, wireless and unauthenticated users without the need to install print drivers. To upload a document for printing, click Submit a Job below. |                                |                                                |                             |       |           |                                   |  |  |
|         |                                                                                                    | ODOTUSAIKA                     | TULOSTIN                                       | ASIAKIRJAN NIMI             | SIVUT | KUSTANNUS | TILA                              |  |  |
|         | c                                                                                                    | 30.12.2020 17:01:39            | papercut\Canon Print A4 WP                     | TESTIFILE A4 2-sivuinen.pdf |       |           | Submitting: Queued in position 1. |  |  |
|         |                                                                                                    |                                |                                                |                             |       |           |                                   |  |  |

9. Lopulta työ on valmis. Käy hakemassa työsi normaalisti lähimmältä monitoimilaitteelta.

| Jobs                | Pending Release                                  |                            |                             |           |       |       |                              |
|---------------------|--------------------------------------------------|----------------------------|-----------------------------|-----------|-------|-------|------------------------------|
| 1 job po<br>Your ba | ending release with cost 0.06€<br>ılance:-49.35€ |                            |                             |           |       |       | ✓ Virkistä (52) Virkistä nyt |
| Vapau               | <b>ta kaikki</b> Peruuta kaikki                  |                            |                             |           |       |       |                              |
|                     | ODOTUSAIKA 🔻                                     | TULOSTIN                   | ASIAKIRJA                   | ASIAKAS   | SIVUT | HINTA | тоімі                        |
| ٩                   | 30.12.2020 17:03:12                              | papercut\Canon Print A4 WP | TESTIFILE A4 2-sivuinen.pdf | Web Print | 2     | 0.06€ | [tulosta] [peruuta]          |

## Monitoimilaitteiden sijainnit

PaperCut Web Print